# Verkäufer-Anleitung Kinderartikelbasar

Öffne die Seite: elkiz.sidanet.at

Bitte verwende Google Chrome, Microsoft Edge,... als Internetbrowser-

**AUF KEINEN FALL MOZILLA FIREFOX!!** 

| Frühlings | basar    |
|-----------|----------|
| Login     |          |
| Benutzer  | <b>±</b> |
| Passwort  | <b>a</b> |
| Login     |          |
| wered by  |          |
| SDA.      | ILT.     |
| JUA       | NEI      |

### Einloggen

- 1) Den zugesandten Benutzernamen eingeben
- 2) Das zugesandte Passwort eingeben
- 3) Login drücken

### **Artikel Eingabe**

| <b>#</b>        | = SPIEG3L                                                                                         |                                                          |         |                 |                                |                                                            |                    |                           |                                                                      |  |                           |                                      |  |  |
|-----------------|---------------------------------------------------------------------------------------------------|----------------------------------------------------------|---------|-----------------|--------------------------------|------------------------------------------------------------|--------------------|---------------------------|----------------------------------------------------------------------|--|---------------------------|--------------------------------------|--|--|
| € <b>1</b><br>≟ | Artikelverwaltung                                                                                 | Frühlingsbasar                                           |         |                 |                                |                                                            |                    | 13 🖶 Artikelliste drucken |                                                                      |  |                           | 14 🖶 Artikelmarken drucken           |  |  |
| •               | Ende der Artikeleintragung:<br>2022-03-04 00:00:00<br>Provision (bei Abgabe zu zahlen):<br>€ 0.40 | Abgabe der Artikel:<br>2022-03-04<br>17:00:00 - 19:00:00 |         |                 | Öffnung<br>2022-03<br>08:00:00 | Offnungszeiten Basar:<br>2022-03-05<br>08:00:00 - 11:00:00 |                    |                           | Abholung verbleibenden Artikel:<br>2022-03-05<br>14:00:00 - 15:00:00 |  |                           |                                      |  |  |
|                 | 3 <sup>Artikel hinzufügen</sup> 9                                                                 | Artikel                                                  | 10      | )               |                                |                                                            |                    |                           |                                                                      |  |                           | Frühlingsbasar                       |  |  |
|                 | Name:                                                                                             | ArtNr                                                    | Name    | Beschreibung    | Size                           | Preis                                                      |                    | 11 12                     |                                                                      |  |                           |                                      |  |  |
|                 | € 4                                                                                               | 1                                                        | Wippe   | elektrisch      | groß                           | € 50.00                                                    | nicht verkauft     | 1                         |                                                                      |  |                           | Artikel die abgegeben werden können: |  |  |
|                 | Beschreibung:                                                                                     | 2                                                        | Hose    | jean            | 156                            | €2.00                                                      | nicht verkauft     |                           |                                                                      |  |                           | - Frühlingskleidung                  |  |  |
|                 | ☑ 5                                                                                               |                                                          | 1.11.1  |                 |                                |                                                            |                    |                           |                                                                      |  |                           |                                      |  |  |
|                 | Größe:                                                                                            | 5                                                        | leiberi | langarn madchen | 86                             | €1.00                                                      | nicht verkauft     |                           |                                                                      |  |                           |                                      |  |  |
|                 | I 6 6                                                                                             | 6                                                        | hose    |                 |                                | €0.00                                                      | nicht verkauft 🥕 📋 | 1                         |                                                                      |  |                           |                                      |  |  |
|                 | Preis:                                                                                            |                                                          |         |                 |                                |                                                            |                    |                           |                                                                      |  |                           |                                      |  |  |
|                 | e 7                                                                                               |                                                          |         |                 |                                |                                                            |                    |                           |                                                                      |  |                           |                                      |  |  |
|                 | Hinzufügen (46 übrig)                                                                             |                                                          |         |                 |                                |                                                            |                    |                           |                                                                      |  |                           |                                      |  |  |
|                 |                                                                                                   |                                                          |         |                 |                                |                                                            |                    |                           |                                                                      |  |                           |                                      |  |  |
|                 | Powered by SDANET                                                                                 |                                                          |         |                 |                                |                                                            |                    | Datenschutzerklaru        | ng/ impressum                                                        |  | Markercons erstellt von m | ynamepong - maucon                   |  |  |

- 1) Artikelverwaltung
- 2) Übersicht über Basarzeiten
  - a. Ende der Artikeleintragung und Summe der zu bezahlenden Bearbeitungsgebühr
  - b. Abgabe der Artikel
  - c. Öffnungszeiten Basar
  - d. Abholung der verbleibenden Artikel
  - e. Basar Info- welche Ware kann abgegeben werden

#### 3) Artikel hinzufügen

- 4) Name: des Artikels zB. Hose, Puzzle, Buch, Duplo.....
- 5) Beschreibung: zB. Paw Petrol, 2teilig, 3 Stk, Feuerwehr, Artikel vollständig, Teile fehlen,....
- 6) Größe z.B. 98
- 7) Preis: mindestens 1€
- 8) Hinzufügen anklicken- Artikel ist nun rechts bei der Übersicht zu sehen
- 9) Verkäufernummer
- 10) Übersicht
- 11) Artikel deaktivieren ACHTUNG: für alle aktiven Artikel muss Bearbeitungsgebühr bezahlt werden
- 12) Artikel bearbeiten
- 13) Artikel löschen
- 14) Artikelliste ausdrucken und zum Basar mitnehmen
- 15) Artikelmarken bitte als PDF speichern und das PDF drucken
- 16) Boxenmarken drucken (Anzahl vor Druck eingeben), bitte alle 4 Seiten der Boxen beschriften

Boxenmarken

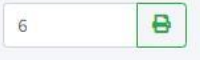

## Benutzereinstellungen ändern/ aktualisieren

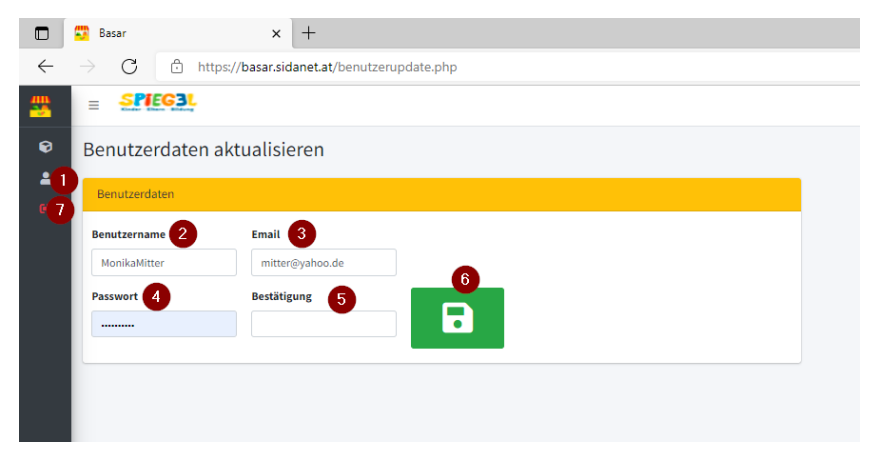

- 1) Benutzereinstellungen
- 2) Benutzername ändern
- 3) Email-Adresse ändern
- 4) Passwort ändern neues Passwort festlegen wird empfohlen
- 5) Passwort wiederholen
- 6) Speichern drücken!
- 7) LOGOUT